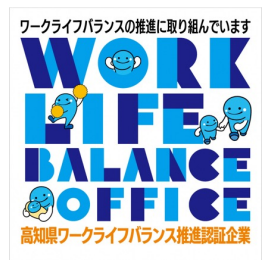

# 高知県電子申請サービス利用者登録

## ・WLB推進企業認証申請マニュアル

# 手 順

1~7の手順を行えば利用登録は完了です。(所要5分)

8 以降はWLB推進企業認証の申請手順になります。

1. 下記URLより、電子申請サービスのHP(ホームページ)に移動

(高知県電子申請サービストップページ)

**インターネット回線**から下記URLにアクセスをする。

https://s-kantan.jp/pref-kochi-u/offer/offerList\_initDisplay.action

|         | 【高知県】                         | 電子申請サービス          |     | <ul><li>▲ ログイン</li><li>利用者登録</li></ul> |
|---------|-------------------------------|-------------------|-----|----------------------------------------|
|         |                               |                   |     | 🖮 予約手続き                                |
| ▶ 手続き申込 | ) 申込内容照会                      | > 職責署名検証          |     |                                        |
|         |                               | 手続き申込             |     |                                        |
| 利用者□    | 1グイン                          |                   |     |                                        |
| 手続き名    | 国民健康                          | 長保険保険基盤安定負担金      |     |                                        |
| 受付時期    | 2022年                         | 10月22日8時30分~      |     |                                        |
|         |                               |                   |     |                                        |
|         |                               | 利用者登録せずに申し込む方はこ   | 56> |                                        |
|         |                               |                   | 利用  | <u>者登録される方はこちら</u>                     |
| 既に利用    | 者登録がお済みのプ                     | 5                 |     |                                        |
| 利用者II   | のを入力してくださ                     | เก                |     |                                        |
|         |                               |                   |     |                                        |
| 利用者登録   | 時に使用したメールアドレ<br>続の担当部署から受領した: | へ。<br>IDをご入力ください。 |     |                                        |

2. ページ右上の「利用者登録」をクリック

|                    |                               |                 |                                                                                                    | _ |
|--------------------|-------------------------------|-----------------|----------------------------------------------------------------------------------------------------|---|
|                    | 【高知県】                         | 電子申請サービス        | この         この         1         1         1         1         1         1         1         1         1         1         1         1         1         1         1         1         1         1         1         1         1         1         1         1         1         1         1         1         1         1         1         1         1         1         1         1         1         1         1         1         1         1         1         1         1         1         1         1         1         1         1         1         1         1         1         1         1         1         1         1         1         1         1         1         1         1         1         1         1         1          1         1         1         1         1         1         1         1         1         1         1         1         1         1         1         1         1         1         1         1         1         1         1         1 |   |
| 手続き申込              | ) 申込内容照会                      | > 職責署名校証        |                                                                                                    |   |
|                    |                               | 手続き申込           |                                                                                                    |   |
| 利用者ロク              | バン                            |                 |                                                                                                    |   |
| 手続き名               | 国民健康                          | R)读保険基盤安定負担金    |                                                                                                    |   |
| 受付時期               | 2022年10                       | 0月22日8時30分 ~    |                                                                                                    | - |
|                    | Ŧ                             | 川用者登録せずに申し込む方はこ | 56>                                                                                                    |   |
|                    |                               |                 | 利用者登録される方はこちら                                                                                                    |   |
| 既に利用者              | 登録がお済みの方                      |                 |                                                                                                    |   |
| 利用者IDを             | を入力してください                     | 1               |                                                                                                    |   |
|                    |                               |                 |                                                                                                    |   |
| 利用者登録時に<br>または各手続の | こ使用したメールアドレス<br>D担当部署から受領したIC | 、<br>をご入力ください。  |                                                                                                    |   |

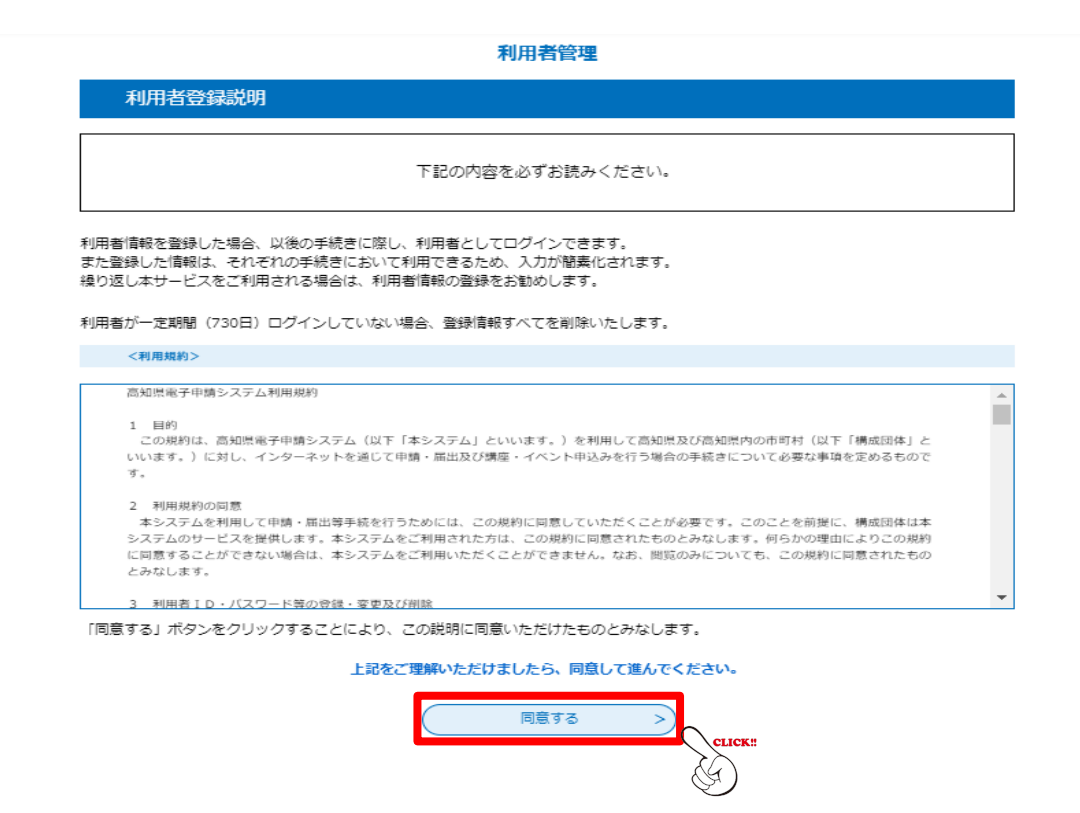

4. 利用者区分※を選択し、LGWANで利用できるメールアカウントのメールアドレスを 確認用含めて2回入力し、「登録する」をクリック

|                                                                                                    | 利用者管理                                                                                                    |  |
|----------------------------------------------------------------------------------------------------|----------------------------------------------------------------------------------------------------|--|
| 利用者ID入力(利用者                                                                                                    | 登録)                                                                                                    |  |
| 連続がとれるメールアドレスを入<br>環境いただいたメールはその定ま果<br>入力が買ていたしましたら、アドレ<br>URLにアクセスし、残りの情報と<br>また、建源メール対策等を行ってし<br>上記の対策を行っても、申込画面の<br>なお、送信スのメールアドレスにと<br>最後に、携帯電路のメールでは、書<br>要価が可能な粉金に変更してくださ | してください。<br>用者ロとなります。<br>スに申込車面のURLを記載したメールを送信します。<br>力して登録を完了させてください。<br>る会には、「 <u>pref-kochi@=kkantan.com</u> 」からのメール受信が可能な設定に変更してください。<br>名信とは、「 <u>pref-kochi@=kkantan.com</u> 」からのメールアドレスを使用して申込を行ってください。<br>個になどれらわせには知知できません。<br>個短室でURLリンク付きメールを拒否する設定をされている場合がございますので、その場合も同様にメール<br>い。 |  |
| 利用者ID入力                                                                                                    |                                                                                                    |  |
| 利用者区分を選択して                                                                                                    | ください。必須                                                                                                    |  |
| ● 個人<br>○ 法人<br>○ 伏律 ↓                                                                                                    | ※利用者区分は登録する方が任意で選択してください。<br>例:個人の氏名で登録する場合 → 個人を選択<br>組織で共有するために「〇〇市町村〜課」として登録する場合 → 法人を選択                                                                                                    |  |
| 利用者ID(メールアト                                                                                                    | レス)を入力してください 必須                                                                                                    |  |
|                                                                                                    |                                                                                                    |  |
| 利用者ID(確認用)を                                                                                                    | 入力してください。必須                                                                                                    |  |
|                                                                                                    | 登錄する<br>Celick::                                                                                                    |  |

5.「4」で登録したメールアドレスに届いた認証メールに記載されたURLをクリック

| [メール] 詳細                                                                                                    |                                                                                                    | <b>↓ ×</b>        |
|----------------------------------------------------------------------------------------------------|----------------------------------------------------------------------------------------------------|-------------------|
|                                                                                                    | 文字コード変更 ▼ 処理区分 ▼ その他の操作 ▼ 削除 ▼ 転送 差出人に返信                                                                        | 全員に返信             |
| 【登録アドレス確認メール】                                                                                                    | 日付: 202                                                                                                    | 23/02/22 13:20:55 |
| 差出人:   denshi-shinsei@s-kantan-mail.     宛先:                                                                                                    | pizplat.asp.lgwan.jp                                                                                            |                   |
| 高知県電子申請サービス<br>利用者登録画面へのURLをお届けします。<br>◆パソコン、スマートフォンはこちらから<br>https://s-kantan.bizplat.asp.lgwan.jp/pref-koc<br>userId=yuuka_tokunaga3%40ken5.pref.kochi. | hi-u/profile/inputUser_initDisplay.action?<br>lg.jp&tt=1677039654215&code=0&id=378fa364dd62c204ddc3770e0bf9d7cb |                   |
| 上記のURLにアクセスして残りの情報を入力<br>このメールは自動配信メールです。<br>返信等されましても応答できませんのでご注                                                                                         | Jてください。<br>意ください。                                                                                               |                   |

6. 利用者情報を入力し、「確認へ進む」をクリック

|                                                                                                    |                 | 【高知県】                                                                                                    | 電子申請サービス          | <b>2</b>     | 1 mp+r>   |
|----------------------------------------------------------------------------------------------------|-----------------|----------------------------------------------------------------------------------------------------|-------------------|--------------|-----------|
|                                                                                                    |                 |                                                                                                    |                   |              | C 7179452 |
|                                                                                                    | 100203          | 1 10-570083                                                                                                    | > 10120-010       |              |           |
|                                                                                                    |                 |                                                                                                    | 利用者他理             |              |           |
| <form></form>                                                                                                    | 1011200         | 録                                                                                                    |                   |              |           |
| FURNELY       FURNELY                                                                                                    |                 | 1008-1412-00                                                                                                    | MORE ADDRESS      | 1210031-7146 |           |
|                                                                                                    |                 |                                                                                                    |                   |              |           |
|                                                                                                    | 200202          | 9                                                                                                    |                   |              |           |
|                                                                                                    | 40.A.           |                                                                                                    |                   |              |           |
| <pre>public de la de la</pre>                                                                                                    | 2002010         | ,<br>,                                                                                                    |                   |              |           |
| JCCO                                                                                                    | participate.    | naga tigʻiler di pret kashti                                                                                                    | la ar             |              |           |
| Description of the statute of the statute of the s                                                                                                    | 100-            | ドを入力してくださ                                                                                                    |                   |              |           |
| <pre></pre>                                                                                                    | 60.9027         | L BATT BORT BY                                                                                                    | CT.               |              |           |
| JCCO-+       GEEREND & SAUDUCCEDAN         EXAMPLE-FANALICODAN         EXAMPLE-FANALICODAN                                                                                                    |                 |                                                                                                    |                   |              |           |
| BER (7) (7) (1) (2) (2) (2) (2) (2) (2) (2) (2) (2) (2                                                                                                    | 70.9-           | ト (細調用) を入力                                                                                                    | してください 🏧          |              |           |
| ES       (7)000000000000000000000000000000000000                                                                                                    |                 |                                                                                                    |                   |              |           |
| R. CONTRAL         R. CONTRAL                                                                                                    | <b>長名 (7</b>    | リガナ) を入力して                                                                                                    | < 1521 COL        |              |           |
|                                                                                                    | e courie        |                                                                                                    | 8.(25712) -       | _            |           |
|                                                                                                    | 臣名を入            | カしてください 🎑                                                                                                    | ·····             | -            |           |
|                                                                                                    | 14.             |                                                                                                    |                   |              |           |
|                                                                                                    | 11214-20        | 保してください                                                                                                    |                   |              |           |
|                                                                                                    | 0 ==            |                                                                                                    |                   |              |           |
|                                                                                                    | 0 28            |                                                                                                    |                   |              |           |
|                                                                                                    | 000000          |                                                                                                    |                   |              |           |
|                                                                                                    | 842849          | を入力してください                                                                                                    |                   |              |           |
| www:         www:           CMREADULTCREAT         CMREADULTCREAT           CMREADULTCREAT         CMREADULTCREAT           CMREADULTCREAT         CMREADULCREAT                                                                                                    | 100000          | AND TO BE AND                                                                                                    |                   |              |           |
|                                                                                                    | \$19911         |                                                                                                    | -0.16-82.00       |              |           |
|                                                                                                    | 住所を入            | カしてください 🎑                                                                                                    | <b></b>           |              |           |
|                                                                                                    | CEN.            |                                                                                                    |                   |              |           |
| And The Second Second Seco                                                                                                    | 121319          | 1を入力してくださ                                                                                                    | EN <b>1998</b>    |              |           |
| RESERVATION C MANAGEMENT AND CONTRACT AND CONTRACT AND CO                                                                                                    | 200 255 GBR     | NERSON CONTRACTORS                                                                                                    | MIN ( 1.7)        |              |           |
| EXEMPLA A JUCK K 2014  A Part of the set of the set o                                                                                                    |                 |                                                                                                    |                   |              |           |
| All the two the design of the design of the                                                                                                    | \$22 <b>8</b> 4 | 2を入力してくださ                                                                                                    | 51                |              |           |
|                                                                                                    | A-196 612       | NUMBER OF STREET, STREET, STRE | meka              |              |           |
| x-ILP FLX1 print_Televal print_Televal print                                                                                                    |                 |                                                                                                    |                   |              |           |
| punkt_planaget@lanit_punktaalidg.go<br>X-II/PUX285XUXEXEN<br>Million-PUX285XUXEXEN<br>Million-PUX | メールア            | FU21                                                                                                    |                   |              |           |
|                                                                                                    | prantice (Table | naga tiğiler Al pret Auchol                                                                                                    | 4e-3P             |              |           |
|                                                                                                    | メールア            | ドレス2を入力して                                                                                                    | ください              |              |           |
|                                                                                                    | Service of      | ALTINGUESSI BER                                                                                                    | -Literous approx. | $\sim$       |           |
|                                                                                                    |                 |                                                                                                    |                   |              | K!!       |
|                                                                                                    |                 |                                                                                                    | woneo S           |              |           |
|                                                                                                    |                 |                                                                                                    |                   | - (Y)        |           |

7. 以下の画面が出たら登録完了

| 利用者: さまを登録しました。<br>※申込は完了していません。<br>申込を行いたい方は、登録した利用者IDでログインし、申込を行ってください。 |                                                |
|---------------------------------------------------------------------------|------------------------------------------------|
| ※申込は完了していません。<br>申込を行いたい方は、登録した利用者IDでログインし、申込を行ってください。                    | 利用者: さまを登録しました。                                |
| (< 一覧へ戻る                                                                  | ※申込は完了していません。<br>よ、登録した利用者IDでログインし、申込を行ってください。 |
|                                                                           | (< 一覧へ戻る                                       |
|                                                                           |                                                |

8. 登録した利用者IDとパスワードでログイン

| 既に利用者登録がお済みの方                                                                              | 1           |           | <sup>高知県ワークライフバランス</sup><br><sup>推進企業認証制度</sup><br>申請フォーム |                |
|--------------------------------------------------------------------------------------------|-------------|-----------|-----------------------------------------------------------|----------------|
| 利用者IDを入力してください                                                                             |             |           |                                                           |                |
|                                                                                            |             |           |                                                           | General Street |
| 利用者登録時に使用したメールアドレス、<br>または各手続の担当部署から受領したIDをご入力ください。                                        |             |           |                                                           |                |
| パスワードを入力してください                                                                             |             |           |                                                           |                |
|                                                                                            |             |           |                                                           |                |
| 利用者登録時に設定していただいたパスワード、<br>または各手続の担当部署から受領したパスワードをご入力ください<br>忘れた場合、「パスワードを忘れた場合はこちら」より再設定して | 。<br>ください。  |           |                                                           |                |
| メールアドレスを変更した場合は、ログイン後、利用者情報のメー                                                             | ·ルアドレスを変更くだ | さい。       |                                                           |                |
|                                                                                            |             | <u>15</u> | <u>スワードを忘れた場合</u>                                         | <u>はこちら</u>    |
| 2                                                                                          | >>><br>{    | CLICK!    |                                                           |                |

9. 該当項目に必要情報を入力し、「添付書類」に必要書類のデータをアップロード

|                        | 5)<br>5          | 高知県電子甲請サーヒス】 | フレビュー |        |
|------------------------|------------------|--------------|-------|--------|
|                        | 【高知県】            | 電子申請サ-       | -ビス   |        |
| プレビュー                  | 高知県ワー            | -クライフバラ      | ンス推進  | 企業認証申請 |
| (R5.4.1~)              |                  |              |       |        |
| 高知県ワークライフバランス推進企       | :業認証申請(R5.4.1~)  |              |       |        |
| 区分。必須                  |                  |              |       |        |
| 新規       更新       即門追加 |                  |              |       |        |
| 申請日必須                  |                  |              |       |        |
|                        | <b>しまし</b> カレンダー |              |       |        |
| 商号又は名称 必須              |                  |              |       |        |
|                        |                  |              |       |        |
| 商号又は名称(ふり)             | がな) 必須           |              |       |        |
|                        |                  |              |       |        |
| 代表者職 必须                |                  |              |       |        |
|                        |                  |              |       |        |
| 代表者氏名                  |                  |              |       |        |
| 氏:                     | 名:               |              |       |        |
| 郵便番号 必須                |                  |              |       |        |
| 郵便器号                   | 住所検索             |              |       |        |
| 所在地 必須                 |                  |              |       |        |
| 住所                     |                  |              |       |        |
| 業種必須                   |                  |              |       |        |
|                        |                  |              |       |        |
| <b>従業員数</b> 必須         |                  |              |       |        |
|                        | ŀ                |              |       |        |
| 従業員数(女性) 🧧             | 2須               |              |       |        |
|                        |                  |              |       |        |

| 從業員数(女性) <mark>必須</mark>                                               |
|------------------------------------------------------------------------|
| A                                                                      |
| 従業員数(男性) <mark>必須</mark>                                               |
|                                                                        |
| パート・アルバイト(女性) 必須                                                       |
| A                                                                      |
| パート・アルバイト(男性) 必須                                                       |
| A                                                                      |
| 担当者(所属・氏名) 必須                                                          |
|                                                                        |
| 連絡先(TEL) 必须                                                            |
| 電話描号                                                                   |
| 連絡先(FAX)                                                               |
| 电活搬号                                                                   |
| 連絡先(メールアドレス) 必須                                                        |
| メールアドレス                                                                |
| 申請部門(次世代)                                                              |
| <ul> <li>」 新作規</li> <li>□ 契府</li> <li>□ <sup>60/*</sup>5±50</li> </ul> |
| 申請部門(介護)                                                               |
| <ul> <li>■ 新州</li> <li>■ 更新</li> <li>■ 部門3350</li> </ul>               |
| 申請部門(年休)                                                               |
| <ul> <li>■ 新規</li> <li>■ 更所</li> <li>■ 部門に向加</li> </ul>                |
| 申請部門(女活)                                                               |
| <ul> <li>■ 新規</li> <li>■ 更新</li> <li>■ 即門始加</li> </ul>                 |

| <ul> <li>         新行         更新         部門13曲加     </li> </ul>                              |          |
|---------------------------------------------------------------------------------------------|----------|
| 取組內容                                                                                        |          |
| ワークライフバランス推進の具体的な取組内容、実績等を記入してください。                                                         |          |
|                                                                                             |          |
|                                                                                             |          |
|                                                                                             |          |
|                                                                                             |          |
|                                                                                             |          |
|                                                                                             |          |
|                                                                                             |          |
|                                                                                             |          |
|                                                                                             |          |
|                                                                                             | 入力文字数: 0 |
| 関係法令に違反する重大な事実等の有無(過去)                                                                      | 4年間) 必須  |
|                                                                                             |          |
| <ul> <li>Fi</li> <li>所</li> </ul>                                                           |          |
| 课积解除                                                                                        |          |
|                                                                                             |          |
| 要件等チェックリストを添付してください。                                                                        | オファイル    |
|                                                                                             |          |
|                                                                                             |          |
| <u>添付書類</u> 添付ファイル                                                                          |          |
| 添付書類 ※(t)ファイル<br>添付書類 (予備) 添けファイル                                                           |          |
| 添付書類 (予備)<br>添付ファイル<br>添付書類 (予備)<br>添付ファイル                                                  |          |
| 添付書類 (予備) <sup>添付ファイル</sup><br>添付書類 (予備) <sup>添付ファイル</sup><br>添付書類 (予備) <sup>添付ファイル</sup>   |          |
| 添付書類 <sup>(</sup> 本付ファイル)<br>添付書類 (予備) <sup>(本付ファイル)</sup><br>添付書類 (予備) <sup>(本付ファイル)</sup> |          |

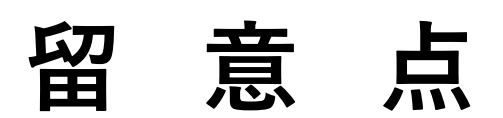

## <mark>登録後すぐにお読みください。</mark>

### 【利用者登録に関して】

✓ アカウント情報(登録したメールアドレスとパスワード)は必ず保管してください。 1メールアドレスで1アカウントしか作成できませんので、特に組織でアカウントを作成した場合は 属人管理にならないよう、適切に管理し、確実に引継ぎを行ってください。

✓ パスワードを忘れた場合はログイン画面の「パスワードを忘れた場合はこちら」リンクから 再生成することができます。

(パスワード変更は<mark>利用者本人</mark>しか行えません)

✓「各手続に関すること」で不明点があれば、雇用労働政策課までお問い合わせください。

利用者アカウントは申請者としてのアカウントであり、各市町村で利用している電子申請サービスで 様式作成を行う場合に使用している担当者アカウントとは異なります。 担当者アカウントについては各市町村のシステム管理者に問い合わせてください。

#### 【<mark>認証申請に関して</mark>】

- 申請いただいた書類は、ワークライフバランス推進アドバイザーが内容を確認いたします。 書類に不備や確認事項があった場合、アドバイザーより直接連絡が来る場合がございますので、 あらかじめご了承ください。
- 更新の申請期間は、認証期限の前月1日から月末までです。
   早く申請をいただいた場合は、一度「返却」させていただき、更新期間に再度申請ただく場合がございます。
   (例:認証期限が令和6年4月30日の場合、更新申請期間は令和6年3月1日から同年同月31日)

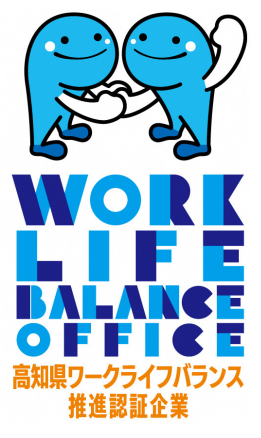